## So installieren Sie Monitortreiber unter Windows 7

1. Nachdem das Display an den PC angeschlossen wurde, erscheint das [Anzeigeeinstellungen]-Fenster zum Ändern der Darstellung automatisch. Klicken Sie auf **Erweiterte Einstellungen**.

| 00- <u>*</u> « | All Control Panel Items + Display + Screen Resolution - 4 Search Control Panel |
|----------------|--------------------------------------------------------------------------------|
| File Edit View | Tools Help                                                                     |
|                | Change the appearance of your displays                                         |
|                | Another display<br>not detected Identify                                       |
|                | Display: 1. SX-17P DVI 🔹                                                       |
|                | Resolution: 1280 × 1024 (recommended) -                                        |
|                | Orientation: Landscape •                                                       |
|                | Advanced settings                                                              |
|                | Make text and other items larger or smaller                                    |
|                | What display settings should I choose?                                         |
|                | OK Cancel Apply                                                                |
|                |                                                                                |
|                |                                                                                |
|                |                                                                                |

HINWEIS: Falls das [Anzeigeeinstellungen]-Fenster zum Ändern der Darstellung nicht erscheinen sollte, klicken Sie auf Start > Systemsteuerung > Anzeige > Anzeigeeinstellungen ändern.

2. Klicken Sie auf das **Monitor**-Register, klicken Sie anschließend auf **Eigenschaften**.

| Generic PnP Monitor and ATI Radeon HD 4300 Series Properties                                                                                                    |  |  |
|----------------------------------------------------------------------------------------------------|--|--|
| Adapter Monitor Troubleshoot Color Management Monitor Type                                                                                                    |  |  |
| Generic PnP Monitor                                                                                                    |  |  |
| Monitor Settings                                                                                                    |  |  |
| S_creen remesh rate:<br>60 Hertz ▼                                                                                                    |  |  |
| I Hide modes that this monitor cannot display                                                                                                    |  |  |
| Clearing this check box allows you to select display modes that this<br>monitor cannot display correctly. This may lead to an unusable<br>display and/or damaged hardware. |  |  |
| Colors:<br>True Color (32 bit) 🔹                                                                                                    |  |  |
| OK Cancel Apply                                                                                                    |  |  |

3. Klicken Sie auf das Treiber-Register, anschließend auf Treiber aktualisieren.

| Generic PnP Monitor Properties                                                                                |  |  |  |
|----------------------------------------------------------------------------------------------------|--|--|--|
| General Driver Details                                                                                        |  |  |  |
| Generic PnP Monitor                                                                                           |  |  |  |
| Driver Provider: Microsoft                                                                                    |  |  |  |
| Driver Date: 6/21/2006                                                                                        |  |  |  |
| Driver Version: 6.1.7600.16385                                                                                |  |  |  |
| Digital Signer: Microsoft Windows                                                                             |  |  |  |
| Driver Details To view details about the driver files.                                                        |  |  |  |
| Update Driver                                                                                                 |  |  |  |
| Roll Back Driver If the device fails after updating the driver, roll back to the previously installed driver. |  |  |  |
| Disable Disables the selected device.                                                                         |  |  |  |
| Uninstall To uninstall the driver (Advanced).                                                                 |  |  |  |
| OK Cancel                                                                                                    |  |  |  |

4. Klicken Sie die Option Auf dem Computer nach Treibersoftware suchen an.

| Hov | v do you want to search for driver software?                                                                                                    |        |
|-----|----------------------------------------------------------------------------------------------------|--------|
| •   | Search automatically for updated driver software<br>Windows will search your computer and the Internet for the latest driver software<br>for your device, unless you've disabled this feature in your device installation<br>settings. |        |
| •   | Browse my computer for driver software<br>Locate and install driver software manually.                                                                                                    |        |
|     |                                                                                                    | Cancel |

5. Klicken Sie auf die Option Aus einer Liste von Gerätetreibern auf dem Computer auswählen, klicken Sie anschließend auf Weiter.

| Browse for driver software                                                                | e on your computer                                                             |         |                           |   |
|-------------------------------------------------------------------------------------------|--------------------------------------------------------------------------------|---------|---------------------------|---|
| Search for driver software in this lo                                                     | cation:                                                                        |         |                           |   |
| E:\Driver                                                                                 |                                                                                | •       | B <u>r</u> owse           | ] |
|                                                                                           |                                                                                |         |                           |   |
| Let me pick from a lis<br>This list will show installed d<br>software in the same categor | t of device drivers on m<br>river software or patible with<br>ry as the device | iy comp | uter<br>e, and all driver |   |

6. Klicken Sie auf Datenträger.

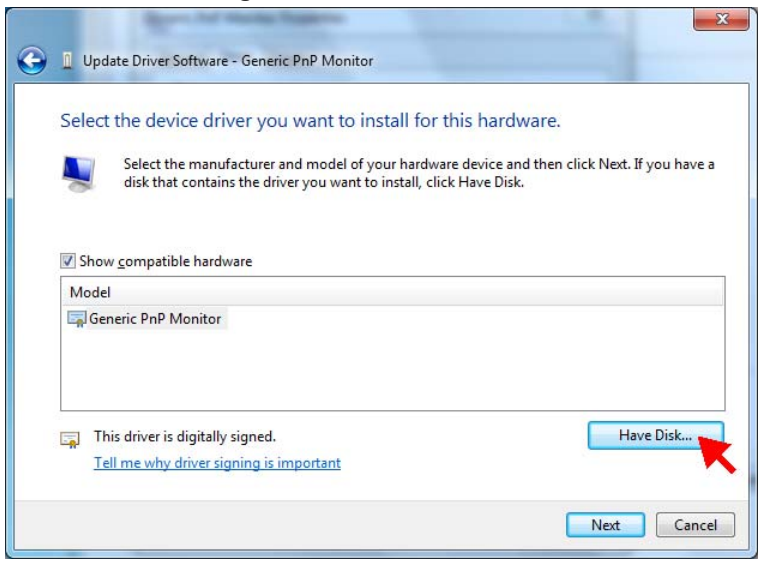

7. Klicken Sie auf Durchsuchen.

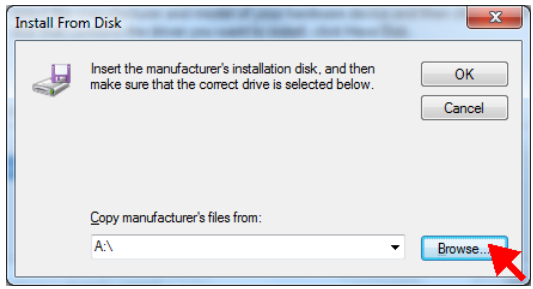

8. Öffnen Sie den **Driver**-Ordner Ihres CD-/DVD-Laufwerkes, wählen Sie die Treiberdatei Ihres Monitormodells. Klicken Sie auf **Öffnen**.

| Locate File      | -                  | -                         |                                          | ×                        |
|------------------|--------------------|---------------------------|------------------------------------------|--------------------------|
| Look <u>i</u> n: | \mu Driver         | •                         | G 🤌 🖻 🛄 🗸                                |                          |
| Ca               | Name               | *                         | Date modified                            | Туре                     |
| Recent Places    | SX-17P.inf         |                           | 1/29/2010 11:49 AM<br>1/29/2010 12:04 PM | Setup Infc<br>Setup Infc |
| Desktop          |                    |                           |                                          |                          |
| Libraries        |                    |                           |                                          |                          |
| Computer         |                    |                           |                                          |                          |
| Network          | •                  | III                       |                                          | •                        |
| INELWOIK         | File <u>n</u> ame: | *.inf                     | •                                        | <u>O</u> pen             |
|                  | Files of type:     | Setup Information (*.inf) | -                                        | Cance                    |

9. Klicken Sie auf OK.

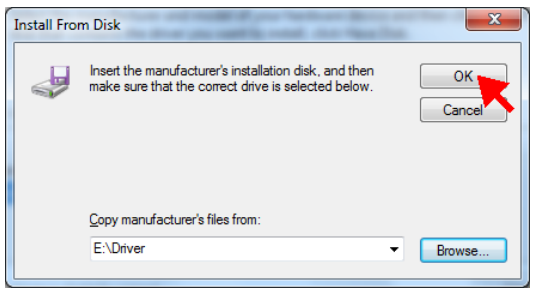

10. Klicken Sie auf Weiter.

| Selec      | t the device driver you want to install for t                                                                 | his hardware.                                                |
|------------|----------------------------------------------------------------------------------------------------|--------------------------------------------------------------|
| M          | Select the manufacturer and model of your hardwar<br>disk that contains the driver you want to install, click | re device and then click Next. If you have a<br>k Have Disk. |
| Shc        | w <u>c</u> ompatible hardware                                                                                 |                                                              |
| S)         | :-<br>17P (Digital)                                                                                           |                                                              |
| <u>А</u> Т | his driver is not digitally signed!<br>ell me why driver signing is important                                 | Have Disk                                                    |

11. Eine Sicherheitsmeldung erscheint. Klicken Sie auf **Diese Treibersoftware** trotzdem installieren.

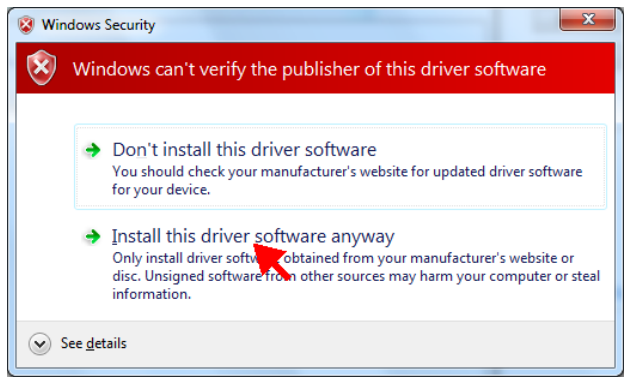

12. Klicken Sie zum Abschluss der Treiberaktualisierung auf Schließen.

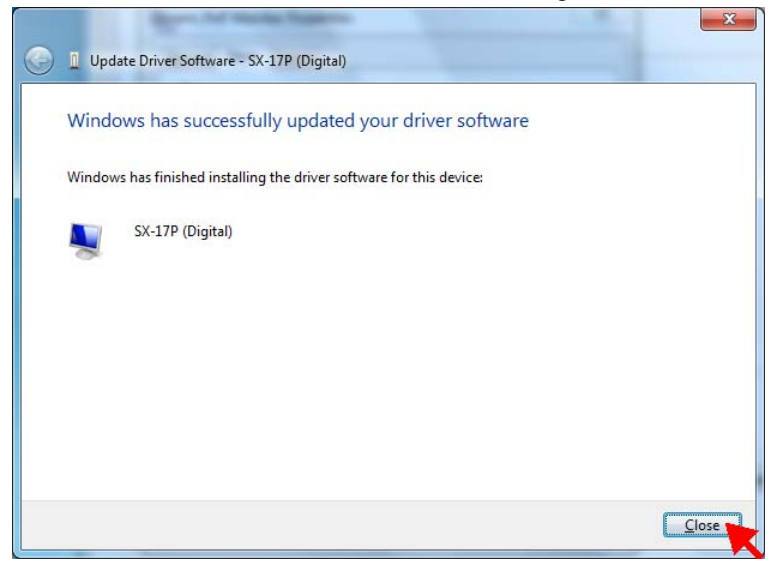

13. Das neue Monitormodel wird nun angezeigt. Schließen Sie das [Eigenschaften]-Fenster mit der **Schließen**-Schaltfläche.

| SX-17P (Digital) Properties | SX-17P (Digital) Properties                                                                     |  |  |  |
|-----------------------------|-------------------------------------------------------------------------------------------------|--|--|--|
| General Driver Details      |                                                                                                 |  |  |  |
| SX-17P (Digital)            |                                                                                                 |  |  |  |
| Driver Provider:            | AG Neovo Inc.                                                                                   |  |  |  |
| Driver Date:                | 1/29/2010                                                                                       |  |  |  |
| Driver Version:             | 1.0.0.0                                                                                         |  |  |  |
| Digital Signer:             | Not digitally signed                                                                            |  |  |  |
| Driver Details              | To view details about the driver files.                                                         |  |  |  |
| Update Driver               | To update the driver software for this device.                                                  |  |  |  |
| Roll Back Driver            | If the device fails after updating the driver, roll<br>back to the previously installed driver. |  |  |  |
| <u>D</u> isable             | Disables the selected device.                                                                   |  |  |  |
| <u>U</u> ninstall           | To uninstall the driver (Advanced).                                                             |  |  |  |
|                             | Close Cancel                                                                                    |  |  |  |

14. Schließen Sie das übergeordnete [Erweiterte Einstellungen]-Fenster mit der OK-Schaltfläche.

| SX-17P (Digital) and ATI Radeon HD 4300 Series Properties                                                                                                    |
|----------------------------------------------------------------------------------------------------|
| Adapter Monitor Troubleshoot Color Management                                                                                                    |
| SX-17P (Digital)                                                                                                    |
| Properties                                                                                                    |
| Monitor Settings                                                                                                    |
| Screen refresh rate:                                                                                                    |
| 60 Hertz 👻                                                                                                    |
| ✓ Hide modes that this monitor cannot display                                                                                                    |
| Clearing this check box allows you to select display modes that this<br>monitor cannot display correctly. This may lead to an unusable<br>display and/or damaged hardware. |
| Colors:<br>True Color (32 bit)                                                                                                    |
| OK Cancel Apply                                                                                                    |

15. Schließen Sie das [Anzeigeeinstellungen]-Fenster zum Ändern der Darstellung mit der **OK**-Schaltfläche.

| 🚱 🕞 🖷 «                        | All Control Panel Items   Display   Screen Resolution | - + Search Control Panel |
|--------------------------------|-------------------------------------------------------|--------------------------|
| <u>Eile E</u> dit <u>V</u> iew | <u>T</u> ools <u>H</u> elp                            |                          |
|                                | Change the appearance of your display                 |                          |
|                                |                                                       | Detegt<br>[dentify       |
|                                | Digplay: 1. SX-17P (Digital) 💌                        |                          |
|                                | <u>R</u> esolution: 1280 × 1024 (recommended) ▼       |                          |
|                                | Qrientation: Landscape                                |                          |
|                                |                                                       | Advanced settings        |
|                                | Make text and other items larger or smaller           |                          |
|                                | What display settings should I choose?                |                          |
|                                |                                                       | OK Cancel Apply          |
|                                |                                                       |                          |
|                                | Qrientation: Landscape                                | Advanced settings        |